# What-If

In questa sezione l'utente ha la possibilità di verificare cosa accadrà alla sua strategia nelle condizioni di mercato che l'utente stesso ipotizza. Partendo dalla strategia di base, è possibile modificare la data, il prezzo del sottostante e la volatilità e testare fino a quattro eventuali mosse future. Di seguito un esempio pratico di utilizzo.

# **Video Tutorial**

#### Clicca qui per vedere altri Video di Iceberg

### ll menu

### Strategy

| Strategy      | apre il sottomenu Strategy                                             |
|---------------|------------------------------------------------------------------------|
| New Strategy  | permette di creare una nuova Strategy                                  |
| Open Strategy | permette di aprire una Strategy precedentemente salvata                |
| Save Strategy | permette di salvare la Strategy attualmente in uso                     |
| Settings      | apre la finestra Strategy Settings per le impostazioni della strategia |

#### What-If

| Strategy | seleziona la strategia 1, da questo momento tutte le operazioni verranno effettuate su |
|----------|----------------------------------------------------------------------------------------|
| 1        | questa strategia e di riflesso sul payoff di colore cyan                               |
| Strategy | seleziona la strategia 2, da questo momento tutte le operazioni verranno effettuate su |
| 2        | questa strategia e di riflesso sul payoff di colore magenta                            |

| Strategy | seleziona la strategia 3, da questo momento tutte le operazioni verranno effettuate su |
|----------|----------------------------------------------------------------------------------------|
| 3        | questa strategia e di riflesso sul payoff di colore giallo                             |
| Strategy | seleziona la strategia 4, da questo momento tutte le operazioni verranno effettuate su |
| 4        | questa strategia e di riflesso sul payoff di colore arancio                            |

# Settings

### Actions

| Apply    | conferma le operazioni effettuate con le impostazioni correnti. Quando viene cliccato il<br>pulsante Apply il sistema salva le operazioni effettuate nella finestra What-If History. Per<br>maggiori informazioni sulla finestra What-If History, clicca qui |
|----------|----------------------------------------------------------------------------------------------------|
| Clear    | permette di cancellare tutti gli ordini della strategia selezionata e tornare alla strategia di                                                                                                    |
| Selected | partenza                                                                                                    |
| Clear    | permette di cancellare tutti gli ordini di tutte le strategie, in pratica una nuova sessione di                                                                                                    |
| All      | What-If                                                                                                    |
| What-If  | apre la finestra What-If History dove sono memorizzate tutte le operazioni effettuate e                                                                                                    |
| History  | memorizzate dalla funzione What-If                                                                                                    |

# **Options Chain**

| Filter<br>Expiries | permette di filtrare le scadenze visibile sulla Chain Opzioni. Per<br>maggiori sulla Chain Opzioni, clicca qui    |
|--------------------|----------------------------------------------------------------------------------------------------|
| Filter<br>Strikes  | permette di filtrare gli strike visibile sulla Chain Opzioni. Per maggiori<br>sulla Chain Opzioni, clicca qui     |
| Default<br>Filters | permette di annullare le modifiche ai filtri di scadenze e/o strikes e<br>tornare alla visualizzazione di default |

| Market Maker<br>Surfaces | apre il sottomenù Market Maker Surfaces il tool che permette<br>l'elaborazione delle superfici di volatilità sulle quelli sono calcolati i<br>prezzi teorici |
|--------------------------|----------------------------------------------------------------------------------------------------|
| Edit/Acquire Surfaces    | permette di avviare la finestra Market Maker Surfaces per il<br>sottostante selezionato acquisendo l'attuale superficie di volatilità dal<br>mercato         |
| Open Surface             | permette di avviare la finestra Market Maker Surfaces per il<br>sottostante selezionato ed utilizzare una superficie precedentemente<br>salvata              |
| Save Sarface             | permette di salvare la superficie attuale per poterla utilizzare in futuro                                                                                   |

### Payoff

| Reset<br>Zoom & Pa | permette di effettuare il reset dello zoom e tornare quindi alla visualizzazione originale                                                                                                  |
|--------------------|----------------------------------------------------------------------------------------------------|
| Cross Hair         | permette di abilitare o disabilitare il Crosshair per il Payoff                                                                                                    |
| Save as<br>Image   | permette di salvare il Payoff della Strategy attualmente in uso in formato immagine<br>(*.png). L'immagine verrà salvata nella cartella Immagini di beeTrader, nei Documenti<br>dell'utente |
| Print              | permette di stampare il Payoff della Strategy attualmente in uso. Funzione disponibile se<br>sul pc in uso è presente una stampante                                                         |

From: http://manuals.playoptions.it/Iceberg/ - Iceberg Options Solutions

Permanent link: http://manuals.playoptions.it/Iceberg/what-if?rev=1459519287

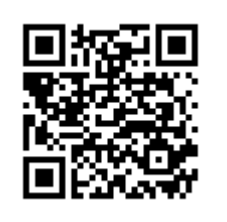

Last update: 2016/07/12 16:13